## PAsup\_SupportedBrowsersforPrecaching

When you click Precache:

| Browser | Precache using the Java applet                                                                                                    |  |  |  |  |  |  |
|---------|----------------------------------------------------------------------------------------------------|--|--|--|--|--|--|
| Firefox | The Pearson Proctor Cache Applet requests permission to run. Click Run.                                                                                                    |  |  |  |  |  |  |
|         | Number of forms: 3<br>Total number of content elements: 79<br>Size: 1,003 KB                                                                                                    |  |  |  |  |  |  |
|         | Click below to start the caching process one)                                                                                                    |  |  |  |  |  |  |
|         | Precache Do you want to run this application?                                                                                                    |  |  |  |  |  |  |
|         | Please note: The number of files shown for processing do not in<br>being cached. The requested forms to be cached have been div<br>number of files being processed and progress is show. |  |  |  |  |  |  |
|         | Do not show this again for apps from the publisher and location above                                                                                                    |  |  |  |  |  |  |
|         | Wore Information Cancel                                                                                                    |  |  |  |  |  |  |
|         | And then click <b>Precache</b> .                                                                                                    |  |  |  |  |  |  |

| A message to run the Java add-on is displayed, click Allow, and select either Allow Once or Always Allow.<br>The designated precaching computer (ASFL Middle at 127.0.0.1:4480) is running Pearson-supplied precaching |                                                                                                    |                                                                                                    |                                                                                                  |                                                                                                    |                                                                                             |                                                                                                    |                                                                                                    |
|----------------------------------------------------------------------------------------------------|----------------------------------------------------------------------------------------------------|----------------------------------------------------------------------------------------------------|--------------------------------------------------------------------------------------------------|----------------------------------------------------------------------------------------------------|---------------------------------------------------------------------------------------------|----------------------------------------------------------------------------------------------------|----------------------------------------------------------------------------------------------------|
| software, so this is being used to cache the test content.<br>Number of forms: 3<br>Total number of content elements: 79<br>Size: 1,003 KB                                                                             |                                                                                                    |                                                                                                    |                                                                                                  |                                                                                                    |                                                                                             |                                                                                                    |                                                                                                    |
| Click below to start the caching process                                                                                                    |                                                                                                    |                                                                                                    |                                                                                                  |                                                                                                    |                                                                                             |                                                                                                    |                                                                                                    |
| Precache                                                                                                    |                                                                                                    |                                                                                                    |                                                                                                  |                                                                                                    |                                                                                             |                                                                                                    |                                                                                                    |
| Please note:<br>being cache<br>number of fil                                                                                                    | Please note: The number of files shown for processing do not necessarily represent the number of Sessions, Tests or Forms<br>being cached. The requested forms to be cached have been divided up into separate files for more efficient processing. The<br>number of files being processed and progress is shown. |                                                                                                    |                                                                                                  |                                                                                                    |                                                                                             |                                                                                                    |                                                                                                    |
|                                                                                                    |                                                                                                    |                                                                                                    |                                                                                                  |                                                                                                    |                                                                                             |                                                                                                    |                                                                                                    |
|                                                                                                    |                                                                                                    |                                                                                                    |                                                                                                  | ×                                                                                                    |                                                                                             |                                                                                                    |                                                                                                    |
|                                                                                                    | This webpage wants to run the fo<br>Update 101' from 'Oracle Americ                                                                                                    | ollowing add-on: "Java SE Runtime E<br>:a, Inc.".                                                        | nvironment 8                                                                                     | - W                                                                                                    |                                                                                             |                                                                                                    |                                                                                                    |
| The <b>Pear</b> s                                                                                                    | son Proctor Cache A                                                                                                    | pplet requests permi                                                                                     | ssion to run. Clic                                                                               | ck Run.                                                                                                    |                                                                                             |                                                                                                    |                                                                                                    |
| The <b>Pear</b> s<br>Number of<br>Total numb<br>Size: 1,003                                                                                                    | What s the nak?<br>Son Proctor Cache A<br>forms: 3<br>er of content elements: 79<br>KB                                                                                                    | pplet requests permi                                                                                     | ssion to run. Clic                                                                               | ck Run.                                                                                                    |                                                                                             |                                                                                                    |                                                                                                    |
| The Pears<br>Number of<br>Total numb<br>Size: 1,003<br>Click below                                                                                                    | What s the nak?<br>son Proctor Cache A<br>forms: 3<br>ler of content elements: 79<br>KB<br>to start the caching process                                                                                                    | pplet requests permi                                                                                     | ssion to run. Clic                                                                               | ck Run.                                                                                                    |                                                                                             |                                                                                                    | one)                                                                                                    |
| The Pears<br>Number of<br>Total numb<br>Size: 1,000<br>Click below<br>Precach                                                                                                    | What's the nak?"<br>son Proctor Cache A<br>forms: 3<br>er of content elements: 79<br>KB<br>to start the caching process                                                                                                    | pplet requests permi                                                                                     | ssion to run. Clic                                                                               | sk Run.                                                                                                    | his app                                                                                     | lication?                                                                                           | one)                                                                                                    |
| The Pears<br>Number of<br>Total numb<br>Size: 1,003<br>Click below<br>Precach                                                                                                    | What's the nak?"                                                                                                    | pplet requests permi                                                                                     | Ssion to run. Clic                                                                               | ck Run.<br>nt to run t<br>Name:                                                                                                    | his app<br>Pearso                                                                           | lication?<br>n Proctor                                                                              | one)<br>Cache Applet                                                                                          |
| The Pears<br>Number of<br>Total numb<br>Size: 1,002<br>Click below<br>Precach<br>Please not<br>being cach<br>number of                                                                                                 | What s the nak?<br>son Proctor Cache A<br>forms: 3<br>er of content elements: 79<br>KB<br>to start the caching process<br>e: The number of files show<br>ed. The requested forms to<br>files being processed and p                                                                                                | pplet requests permi<br><i>n</i> for processing do not n<br>be cached have been di<br>progress is shown. | Ssion to run. Clic                                                                               | k Run.<br>nt to run t<br>Name:<br>Publisher:                                                                                          | <b>his app</b><br><b>Pearso</b><br>Pearson P                                                | lication?<br>n Proctor                                                                              | one)<br>Cache Applet                                                                                          |
| The Pears<br>Number of<br>Total numb<br>Size: 1,003<br>Click below<br>Precach<br>Please not<br>being cach<br>number of                                                                                                 | What s the nak?<br>Son Proctor Cache A<br>forms: 3<br>er of content elements: 79<br>KB<br>to start the caching process<br>e: The number of files show<br>ed. The requested forms to<br>files being processed and p                                                                                                | pplet requests permi<br>//n for processing do not n<br>> be cached have been di<br>progress is shown.    | Do you wa                                                                                        | ck Run.<br>nt to run t<br>Name:<br>Publisher:<br>Location:                                                                            | : <b>his app</b><br><b>Pearso</b><br>Pearson P<br>https://tr                                | lication?<br>n Proctor<br>LC<br>ng.assessmer                                                        | one)<br>Cache Applet                                                                                          |
| The Pears<br>Number of<br>Total numb<br>Size: 1,002<br>Click below<br>Precach<br>Please not<br>being cach<br>number of                                                                                                 | What s the nak?<br>Son Proctor Cache A<br>forms: 3<br>er of content elements: 79<br>KB<br>to start the caching process<br>e: The number of files show<br>ed. The requested forms to<br>files being processed and p                                                                                                | pplet requests permi<br>vn for processing do not n<br>> be cached have been di<br>progress is shown.     | Do you wat<br>Solution to run. Clic<br>Do you wat<br>Solution and personal in<br>location and pu | ck Run.<br>nt to run t<br>Name:<br>Publisher:<br>Location:<br>n will run with<br>formation at r<br>iblisher above                     | this app<br>Pearso<br>Pearson P<br>https://tr<br>unrestricter<br>isk. Run th                | lication?<br>n Proctor<br>LC<br>ng.assessmer<br>ed access white<br>is application                   | one)<br>Cache Applet<br>htportal .org<br>ch may put your co<br>only if you trust th                           |
| The Pears<br>Number of<br>Total numb<br>Size: 1,002<br>Click below<br>Precach<br>Please not<br>being cach<br>number of                                                                                                 | What s the nak?<br>Son Proctor Cache A<br>forms: 3<br>er of content elements: 79<br>KB<br>to start the caching process<br>e: The number of files show<br>ed. The requested forms to<br>files being processed and p                                                                                                | pplet requests permi<br>vn for processing do not n<br>> be cached have been di<br>progress is shown.     | Do you wat<br>This application<br>and personal in<br>location and pu                             | ck Run.<br>nt to run t<br>Name:<br>Publisher:<br>Location:<br>n will run with<br>formation at r<br>ublisher above<br>v this again for | this app<br>Pearso<br>Pearson P<br>https://tr<br>unrestricto<br>isk. Run th<br>or apps fror | lication?<br>n Proctor<br>LC<br>ng.assessmer<br>ed access white<br>is application<br>n the publishe | one)<br>Cache Applet<br>htportal .org<br>ch may put your co<br>o only if you trust th<br>er and location abou |

| Chrome | N/A                                                                                                    |                                                                                                    |  |  |  |  |  |
|--------|----------------------------------------------------------------------------------------------------|----------------------------------------------------------------------------------------------------|--|--|--|--|--|
|        |                                                                                                    |                                                                                                    |  |  |  |  |  |
|        |                                                                                                    |                                                                                                    |  |  |  |  |  |
|        |                                                                                                    |                                                                                                    |  |  |  |  |  |
|        |                                                                                                    |                                                                                                    |  |  |  |  |  |
|        |                                                                                                    |                                                                                                    |  |  |  |  |  |
|        |                                                                                                    |                                                                                                    |  |  |  |  |  |
|        |                                                                                                    |                                                                                                    |  |  |  |  |  |
|        |                                                                                                    |                                                                                                    |  |  |  |  |  |
|        |                                                                                                    |                                                                                                    |  |  |  |  |  |
|        |                                                                                                    |                                                                                                    |  |  |  |  |  |
|        |                                                                                                    |                                                                                                    |  |  |  |  |  |
|        |                                                                                                    |                                                                                                    |  |  |  |  |  |
|        |                                                                                                    |                                                                                                    |  |  |  |  |  |
|        |                                                                                                    |                                                                                                    |  |  |  |  |  |
|        |                                                                                                    |                                                                                                    |  |  |  |  |  |
| Safari | The Desiren Dreates Cooks Anglet requests permission to sur. Olisk Dup                                                          |                                                                                                    |  |  |  |  |  |
| Galan  |                                                                                                    |                                                                                                    |  |  |  |  |  |
|        | Total number of content elements: 79<br>Size: 1,003 KB                                                                          |                                                                                                    |  |  |  |  |  |
|        | Click below to start the caching process                                                                                        | one)                                                                                                    |  |  |  |  |  |
|        | Precache                                                                                                    | x Do you want to run this application?                                                                                                    |  |  |  |  |  |
|        | Please note: The number of files shown for processing do not no<br>being cached. The requested forms to be cached have been div | Name: Pearson Proctor Cache Applet 9.7.0.5                                                                                                    |  |  |  |  |  |
|        | number of files being processed and progress is shown.                                                                          | Publisher: Pearson PLC<br>Location: https://tmg.assessmentportal.org                                                                                                    |  |  |  |  |  |
|        |                                                                                                    | This application will run with unrestricted access which may put your computer<br>and personal information at risk. Run this application only if you trust the<br>location and publisher above. |  |  |  |  |  |
|        |                                                                                                    | Do not show this again for apps from the publisher and location above                                                                                                    |  |  |  |  |  |
|        |                                                                                                    | More Information Cancel                                                                                                    |  |  |  |  |  |
|        |                                                                                                    |                                                                                                    |  |  |  |  |  |
|        | And then click <b>Precache</b> .                                                                                                |                                                                                                    |  |  |  |  |  |